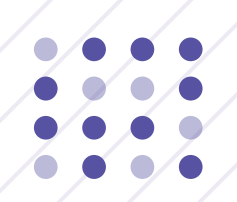

# 中国矿业权评估师协会综合服务与管理平台

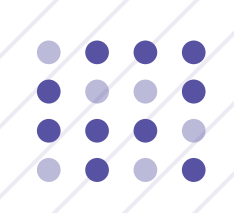

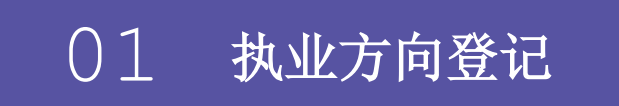

////////

会员首次执业时需点击执业方向登记,选择矿业权价值评估模块的立即登 记。

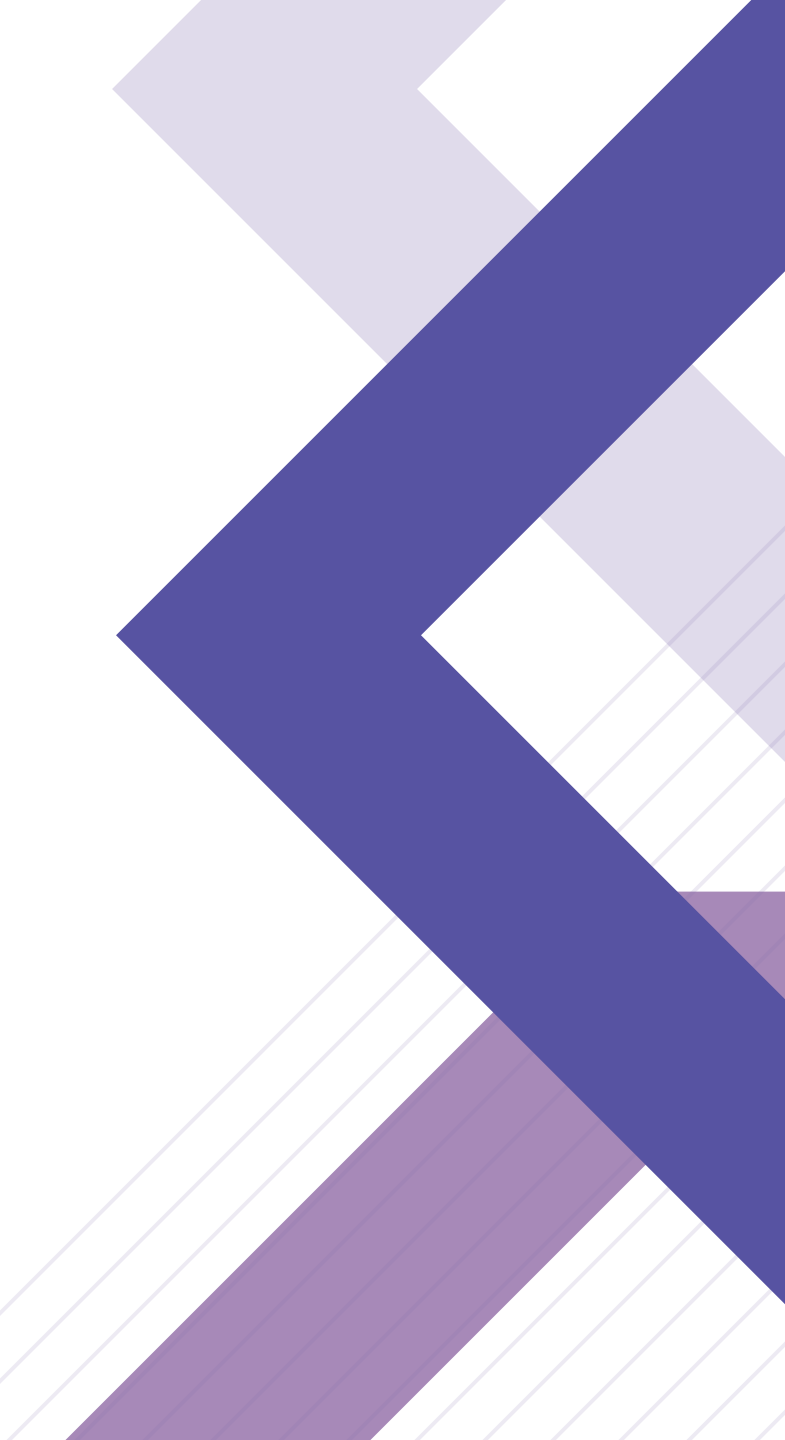

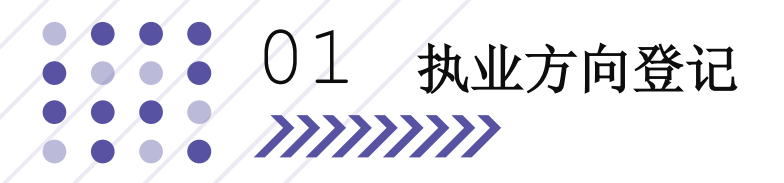

### 执业方向登记

用户进入综合服务与管理平台首页后,点击执业方向登记模块开始执业登记。

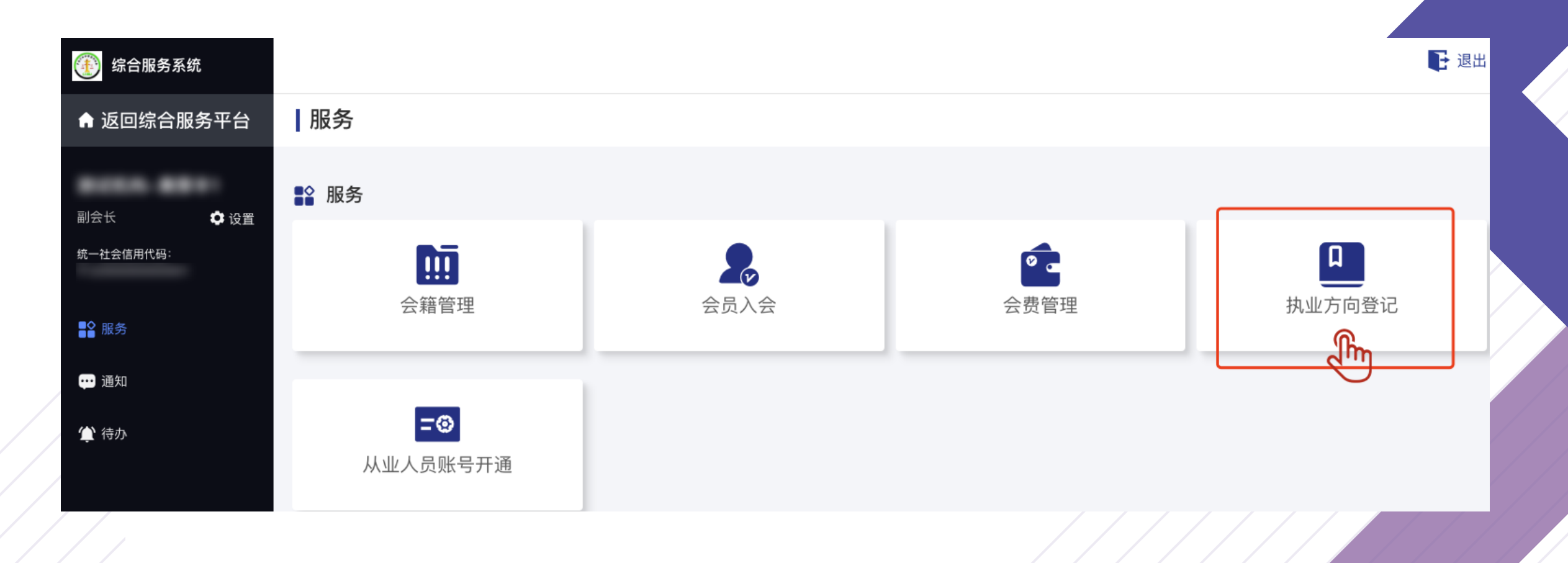

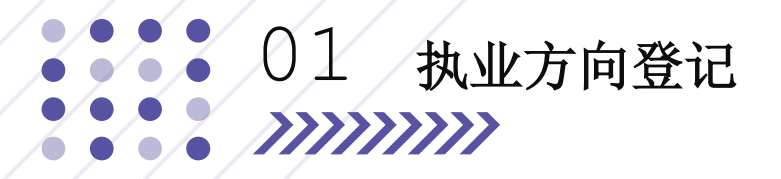

### 选择执业方向登记

会员用户选择矿业权价值评估模块,点击立即登记,进行执业方向登记。

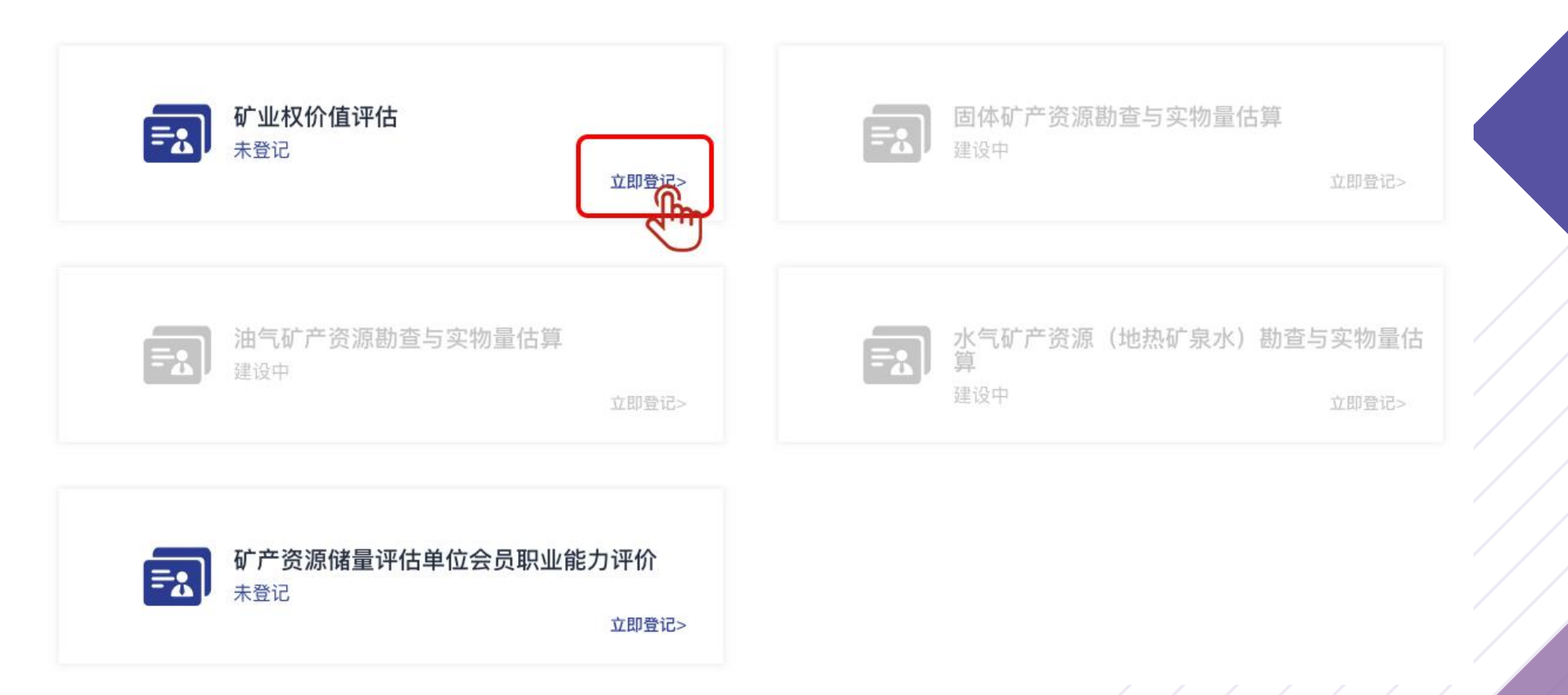

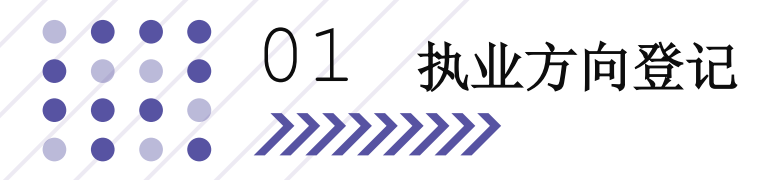

会员进入执业方向申请填写机构信息,完成填写后点击仅保存。

(2) 打印/上传初始执业附件 (3) 等待审核 (4) 完成 1 填写初始执业登记表 🚹 机构信息 省份: 单位名称: 统一社会信用代码: 法定代表人: 机构形式: 工商登记时间: 请选择机构形式 🗇 请选择时间 注册资金: 工商营业执照有效期: 万元 请输入工商营业执照有效期 注册地址: 请输入注册地址 评估授权人手机: **评估授权人:** 请输入评估授权人 请输入手机号 **统一编码联系人:**请输入统一编码联系人 统一编码联系人手机: 请输入手机号 **法定代表人手机:**请输入手机号 电子邮箱: 请输入电子邮箱 **备用联系人:** 请输入备用联系人 备用联系人手机: 请输入备用联系人手机 填报人手机: **填报人:** 请输入填报人 请输入填报人手机号 **通讯地址:** 请输入通讯地址 职工人数: 人 \* 机构总部和分支机构全职、兼职和临时聘用人员总和

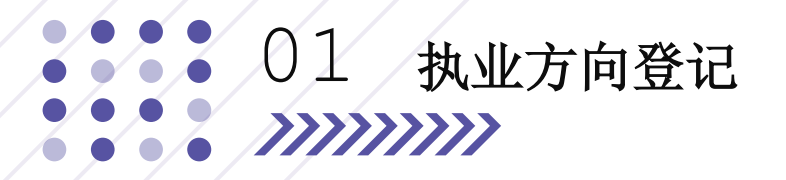

添加、修改或删除完成出资人(合伙人)信息,根据选择出资类型,填写不同信息。

|                                                                                                    | 出资人(合伙人)信 | 息           |             |             |   |
|----------------------------------------------------------------------------------------------------|-----------|-------------|-------------|-------------|---|
|                                                                                                    | 出资类型:     | 请选择出资类型 >   |             |             |   |
|                                                                                                    | 姓名:       | 请输入姓名       | 性别:         | 请选择性别       | ~ |
|                                                                                                    | 身份证号码:    | 请输入身份证号码    | 职务:         | 请输入职务       |   |
| ▲ 出资人(合伙人)信息                                                                                                    | 政治面貌:     | 请选择政治面貌 ~   | 是/否执业矿业权评估  | 请选择是/否      | ~ |
| 序号         姓名或出资单位名称         身份证号码或统一社会信用代码         政治面貌         出资金额(万元)         出资比例(%)         是/否执业矿业权评估师         操作           1         姓名         32088219998900000000         中共党员         300         20         是         建筑         通貨 | 出资金额:     | 请输入出资金额 万元  | 师:<br>出资比例: | 请输入出资比例     | % |
| 共1条 10条/页 ~ < 1 > 前往 1 页                                                                                                    | 评估资格:     | 请输入评估资格     | 首次执业时间:     | 圖 请选择首次执业时间 | Ð |
|                                                                                                    | 执业资格证书编号: | 请输入执业资格证书编号 | 近3年有无从业处罚:  | 请选择有/无      | ~ |
|                                                                                                    | 手机:       | 请输入手机号      |             |             |   |
|                                                                                                    |           | - A         | 认添加         |             |   |

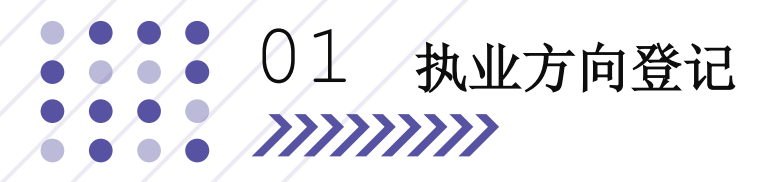

添加、修改或删除拟执业矿业权评估师基本信息,通过身份证号查询评估师,完善评估师信息。

|     |         |                    |              |              |             |        |        | 43030 |
|-----|---------|--------------------|--------------|--------------|-------------|--------|--------|-------|
|     |         |                    |              |              |             |        |        |       |
|     |         |                    |              |              |             |        |        | ļ     |
|     |         |                    |              |              |             |        |        | 资格    |
| 拟执  | 业矿业权评估  | 师基本信息              |              |              |             |        |        | 岗前    |
| 号   | 姓名      | 身份证号码              | 评估师职业资格      | 执业登记证书编号     | 岗前培训情况      | 会费缴纳情况 | 操作     |       |
| 1   | 邹家建     | 430303195402273027 | 矿业权价值评估师     | 432024000220 | 已完成         | 已缴纳    |        |       |
|     |         |                    |              |              | 共1条 10条/页 ~ | < 1 →  | 前往 1 页 |       |
| 说明: | 合伙制评估机构 | 中执业矿业权评估师不得少于三     | 名。合伙人中执业矿业权  | 平估师不得少于2名。   |             |        |        |       |
|     | 公司形式的评估 | 机构,应有8名评估师,其中执     | 业矿业权评估师不得少于4 | 名。           |             |        |        | 近3年有  |
|     |         |                    |              |              |             |        |        |       |
|     |         |                    |              |              |             |        |        |       |
|     |         |                    |              |              |             |        |        |       |
|     |         |                    |              |              |             |        |        |       |
|     |         |                    |              |              |             |        |        |       |
|     | /       |                    |              |              |             |        |        |       |

| 拟执业矿业权评估师基本信息      |                                                   |                 |                            |    |  |  |  |  |
|--------------------|---------------------------------------------------|-----------------|----------------------------|----|--|--|--|--|
| 430303195402273027 |                                                   |                 |                            |    |  |  |  |  |
| 姓名:                |                                                   | 性别:             | 女                          |    |  |  |  |  |
| 身份证号码:             |                                                   | 评估师职业资格:        | 矿业权价值评估师                   |    |  |  |  |  |
| 资格证书编号:            |                                                   | 资格取得时间:         | 2024-01-01T00:00:00        |    |  |  |  |  |
| 岗前培训情况:            | 未完成                                               | 会费缴纳情况 <b>:</b> | 未缴纳                        |    |  |  |  |  |
| 毕业院校:              |                                                   |                 |                            |    |  |  |  |  |
| 学历:                | 本科                                                | 学位:             | 学士                         |    |  |  |  |  |
| 所学专业:              | 石油物探                                              | 职称等级:           | 中级                         |    |  |  |  |  |
| 近3年有无从业处罚:         | 请选择是/否 >>                                         | 是否执业评估师:        | 是                          |    |  |  |  |  |
| 附件上传:              | 点击上传<br>*请将评估师文业<br>(执业) 资格证书复日<br>件合成一个PDF文件上传   | 附件上传:           | 点击上传<br>* 请将劳动合码复切件合成一个PDF | 文件 |  |  |  |  |
| 附件上传:              | 点击上传<br>* 请将矿业找个估师和专业技术人员的/<br>事档案存档证明会成一个PDF文件上传 |                 | 1₹                         |    |  |  |  |  |
|                    |                                                   | 确认添加            |                            |    |  |  |  |  |

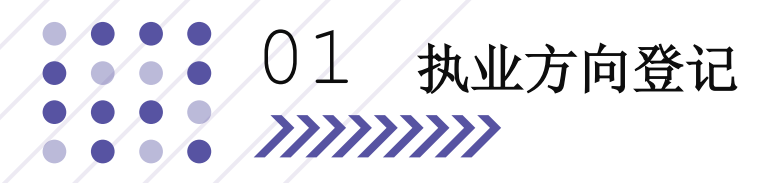

添加、修改或删除其他评估师基本信息。

|      |                                             |                                         |                               |                   |                  |                             | 其他评估师基本信题  | 記                           |          |                                              |
|------|---------------------------------------------|-----------------------------------------|-------------------------------|-------------------|------------------|-----------------------------|------------|-----------------------------|----------|----------------------------------------------|
|      |                                             |                                         |                               |                   |                  |                             | 姓名:        | 请输入姓名                       | 性别:      | 请选择性别 ~                                      |
|      |                                             |                                         |                               |                   |                  |                             | 身份证号码:     | 请输入身份证号码                    | 评估师职业资格: | 请选择评估师职业资格 ~                                 |
| 및 其  | 他评估师基本信息                                    |                                         |                               |                   |                  | 6 添加                        | 资格证书编号:    | 请输入资格证书编号                   | 资格取得时间:  | İ 请选择资格取得时间                                  |
| 序号   | 姓名                                          | 身份证号码                                   | 评估师职业资格                       | 执业登记证书编号          | 近3年有无停止从业处罚      | 操作                          | 毕业院校:      | 请输入毕业院校                     |          |                                              |
| 1    | 姓名                                          | 320000000000000000000000000000000000000 | 矿业权评估师和资产评估师                  | 4343343443<br>共 1 | 无条 10条/页 ~ く 1 > | <b>編朝 删除</b><br>・<br>前往 1 页 | 学历:        | 请选择学历 ~                     | 学位:      | 请选择学位 ~                                      |
| 填写说明 | <ol> <li>合伙制评估机构中执<br/>公司形式的评估机构</li> </ol> | 业矿业权评估师不得少于三:<br>、应有8名评估师、其中执山          | 名。合伙人中执业矿业权评估师7<br>2011年4月11日 | 下得少于2名。           |                  |                             | 所学专业:      | 请输入所学专业                     | 职称等级:    | 请选择职称级别 ~                                    |
|      |                                             |                                         |                               |                   |                  |                             | 近3年有无从业处罚: | 请选择有/无 ~                    | 附件上传:    | 点击上传<br>* 请将评估(% 来业 (执业) 资格证书复印              |
|      |                                             |                                         |                               |                   |                  |                             | 附件上传:      | 点击上作<br>*请将劳动。简复印件合成一个PDF文件 | 附件上传:    | 件合成一个PIC文学上传<br>点击上行<br>* 请将矿业实际中古而和专业技术人员的人 |
|      |                                             |                                         |                               |                   |                  |                             |            |                             | 角认添加     | 事档案存档业明合成一个PDF文件上传                           |
|      |                                             |                                         |                               |                   |                  |                             |            |                             |          |                                              |

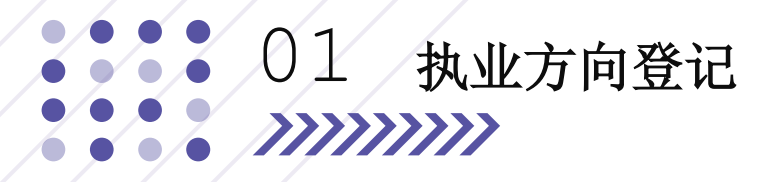

添加、修改或删除"五项"专业技术人员一览表。

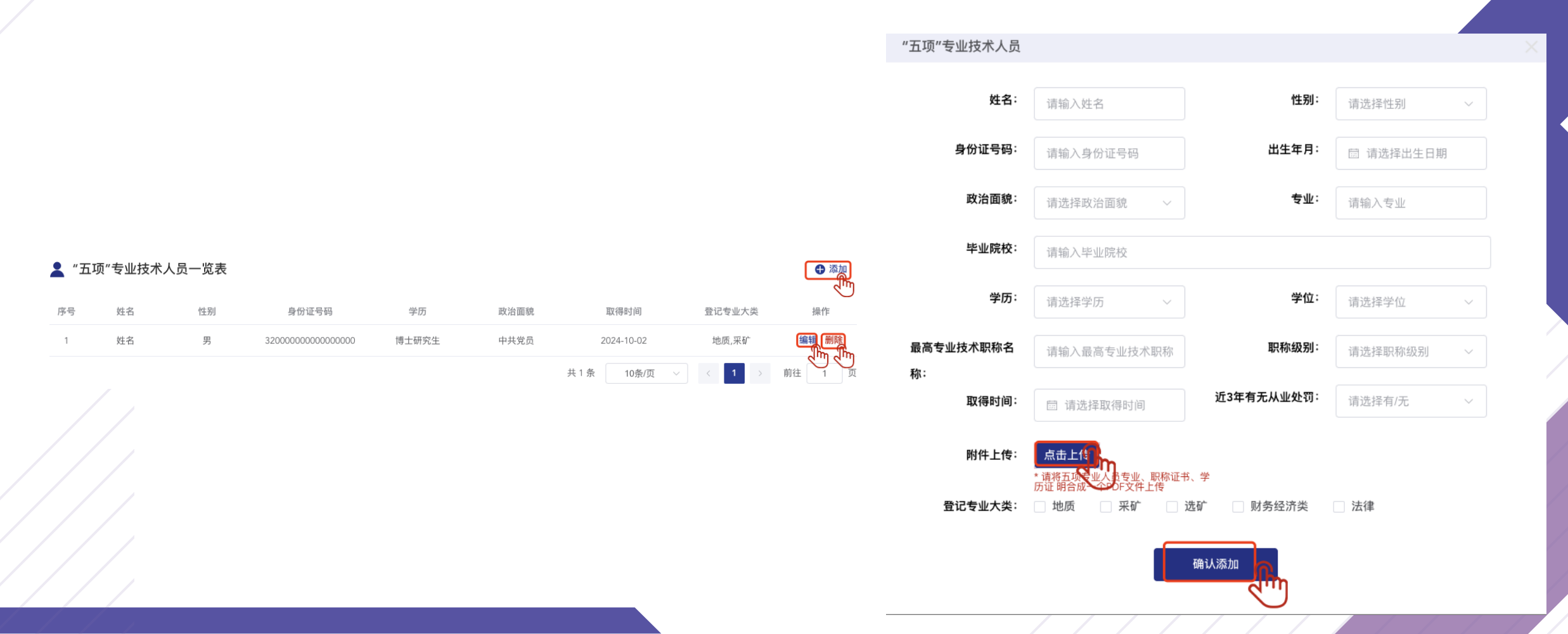

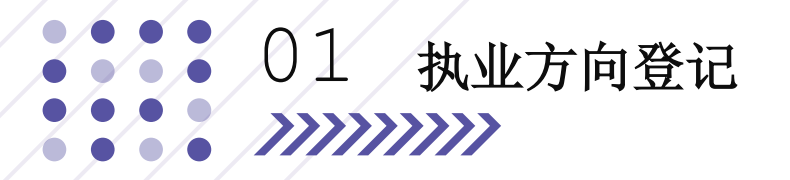

添加、修改或删除矿业权评估机构分支机构一览表,完成全部信息填写后点击仅保存或保存并下一步按钮。

|          |             |                  |               |               |        | 1 业权评估机构分文 | 2.有1.不到   |     |        |          | 、、、、、、、、_ |
|----------|-------------|------------------|---------------|---------------|--------|------------|-----------|-----|--------|----------|-----------|
|          |             |                  |               |               |        | 所在省份:      | 请选择省份     | ~   | 所在城市:  | 请选择所在市   | ~         |
| 🏦 矿业权    | 评估机构分支机构-   | 一览表              |               |               | ● 添加   | 分支机构名称:    | 请输入分支机构名称 |     |        |          |           |
| 序号       | 省份          | 城市               | 分支机构名称        | 负责人姓名         | 操作     |            |           |     |        |          |           |
| 1        | 北京市         | 市辖区              | 分支机构名称        | 负责人姓名         |        | 办公地址:      | 请输入办公地址   |     |        |          |           |
|          |             |                  | 共1条           | 10条/页 ~ 〈 1 > | 前往 1 页 |            |           |     |        |          |           |
| 填写说明:1.4 | 分支机构包括分公司、日 | 子公司、办事处、代表处等。    |               |               |        | 矿业权评估师:    | 请输入人数     | 人   | 工作人员:  | 请输入人数    | 人         |
| 2.1      | 市级分支机构信息请在所 | 所属省区下一行填写,同一省区多个 | 个分支机构的,可增行。   |               |        |            |           |     |        |          |           |
|          |             |                  |               |               |        | 负责人姓名:     | 请输入负责人姓名  |     | 负责人手机: | 请输入负责人手机 |           |
|          |             |                  | 仅保存<br>保存并下一步 |               |        |            |           |     |        |          |           |
|          |             |                  |               |               |        | 职务:        | 请输入负责人职务  |     |        |          |           |
|          |             |                  |               |               |        |            |           | 确认汤 |        |          |           |

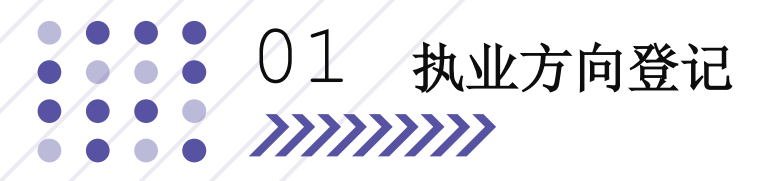

#### 打印/上传初始执业附件

点击打印按钮,打印承诺书和专业方向登记表,并依次上传全部附件,完成后点击正式提交按钮。

4 完成

3 等待审核

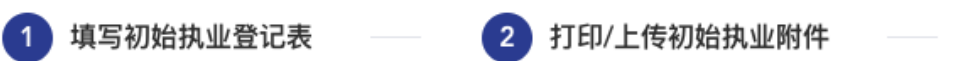

🖶 打印/上传执业方向附件

| 序号 | 专业方向登记材料名称                      | 状态  | 上传时间 | 操作    |
|----|---------------------------------|-----|------|-------|
| 1  | 承诺书                             | 未上传 |      | 打印 上传 |
| 2  | 专业方向登记表                         | 未上传 |      | 打印上传  |
| 3  | 企业营业执照副本                        | 未上传 |      | LE    |
| 4  | 出资人出资证明                         | 未上传 |      | 上传    |
| 5  | 公司章程(合伙协议)、管理制度(财务、人事和内部质量控制制度) | 未上传 |      | 上传    |
| 6  | 办公场所产权证明或租赁合同复印件                | 未上传 |      | 上传    |

上一步 正式提交

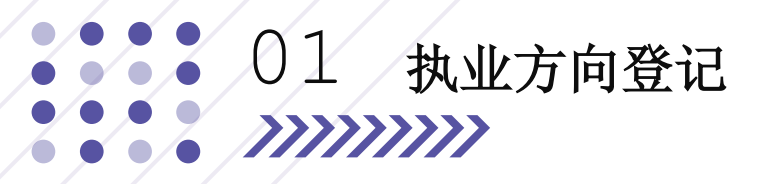

#### 打印/上传初始执业附件

点击打印按钮,打印承诺书和专业方向登记表,并依次上传全部附件。

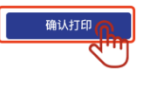

#### 矿业权价值评估专业单位会员执业方向申请表

| 单位名称                   |        |        |          | 机构形式             | 公司制          |                |              |                   |                |                 |                 |
|------------------------|--------|--------|----------|------------------|--------------|----------------|--------------|-------------------|----------------|-----------------|-----------------|
| 统一社会信用代码               |        | 工商登记   |          | 工商登记时            | 商登记时间 202    |                | 2024-12-12   |                   |                |                 |                 |
| 注册资金 (万元)              |        |        |          |                  | 工商营业执照有效期    |                | -            |                   |                |                 |                 |
| 注册地址                   |        |        |          |                  | 职工人数         |                | 20           |                   |                |                 |                 |
| 法定代表人                  |        |        | -        |                  | 法定代表人        | 、手机            |              | -                 |                |                 |                 |
| 备用联系人及手机               |        |        | 1        |                  | 电子邮箱         |                |              |                   |                |                 |                 |
| 出资人信息(可自               | 姓<br>名 | 性<br>别 | 身份证号     | 职务               | 联系电话         | 出资金额<br>(万元)   | 出资比例<br>(%)  | 评估师职<br>业资格名<br>称 | 首次执业时<br>间(年月) | 执业登记<br>证书编号    | 近3年有无停止<br>从业处罚 |
| 行唱行)                   | 姓<br>名 | 男      |          | 职务               |              |                | :            | 价值评估              | 2024-10-01     | 20032032<br>30  | 无               |
| 出资机构信息(可<br>自行增行) 机构名称 |        |        |          |                  |              | 统一社会信用代码       |              | 成立时间              | 出资金額<br>(万元)   | 出资比例<br>(%)     |                 |
|                        | 姓<br>名 | 性<br>别 | 身份证号     | 评估师职业资<br>格      | 执业登记<br>证书编号 | 取得资格<br>时间     | 学位           | 毕业院校              | 专业             | 职称等级            | 近3年有无停止<br>从业处罚 |
| 评估师基本信息<br>(可自行增行)     | 邹家建    | 女      |          | 矿业权价值评<br>估师     |              | 2024-01-0<br>1 | 学士           | 北京大学              | 石油物探           | 中级              | 有               |
|                        | 姓<br>名 | 男      | 3 )<br>( | 矿业权评估师<br>和资产评估师 |              | 2024-10-0<br>1 | 名誉博士         | 北京大学              | 评估师            | 高级              | 无               |
| 五项专业人员情况               | 姓<br>名 | 性<br>别 | 身份证号     |                  |              |                | 职称等级         | 专业                | 学位             | 近3年有无停止<br>从业处罚 |                 |
| (可自行增行)                | 姓<br>名 | 男      |          |                  |              |                |              | 高级                | 专业             | 名誉博士            | 无               |
| 分支机构(可自行               | 名称     |        |          |                  | 所在地          |                | 矿业权评<br>估师人数 | 联系人               | 职务             | 手机              |                 |
| 1217)                  | 分支     | 分支机构名称 |          |                  |              | 办公地址           |              | 22                | -              | 职务              |                 |
| 法定代表人 (签章) 评估机构 (盖章)   |        |        |          |                  |              |                |              |                   |                |                 |                 |

年月日

#### 承 诺 书

我单位自愿填报矿业权价值评估专业执业单位会员资 格申请表,并承诺提交材料真实可靠,不存在任何隐瞒和弄 虚作假行为,否则责任自负。

法定代表人(签字):

日

确认打印

单位公章:

年 月

01 执业方向登记
 *\*\*\*\**

#### 等待审核

点击正式提交后,请耐心等待协会审核,如有疑问可联系相关工作人员电话。

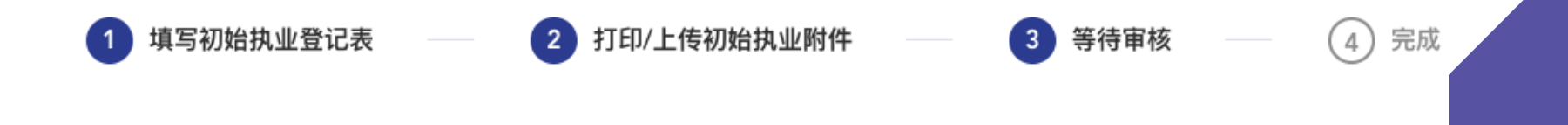

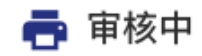

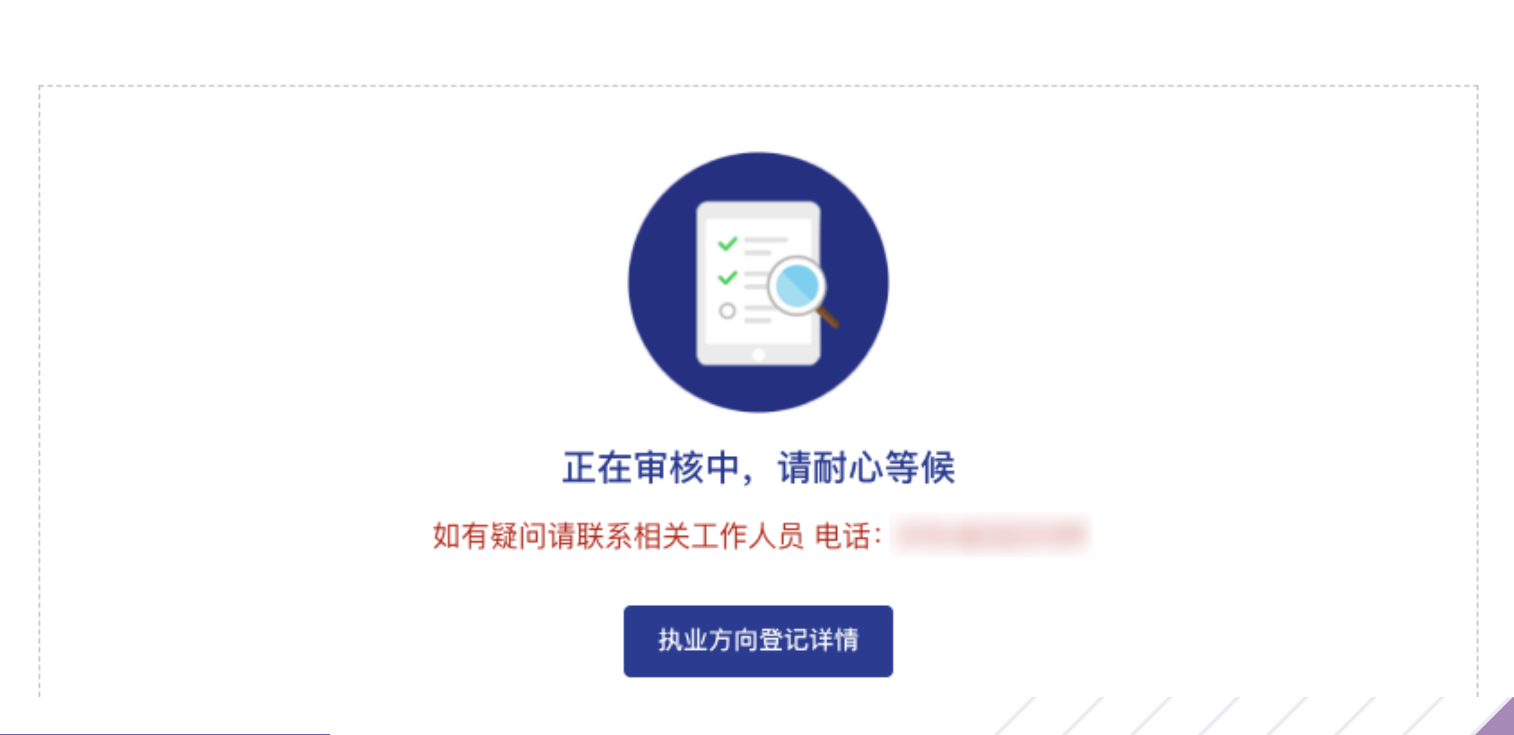

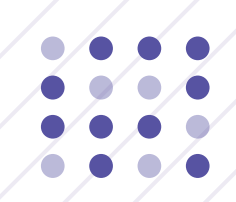

# 感谢关注

T H A N K S

## 中国矿业权评估师协会 综合服务与管理平台使用手册